1. Open Quizlet.com & click on a study set that you would like to include within Canvas.

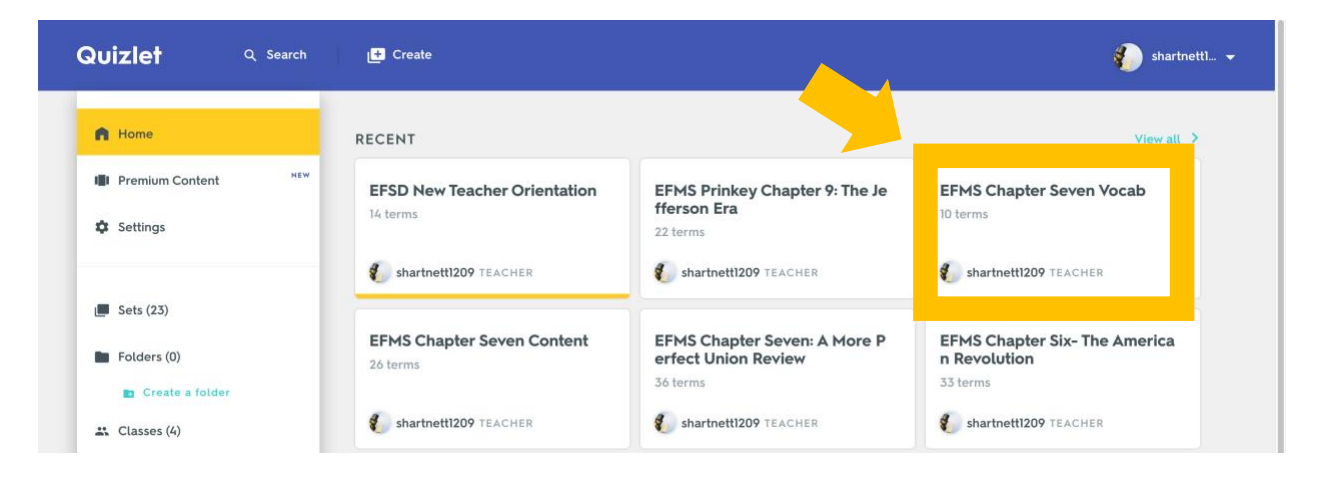

#### 2. Click the Pencil (Edit) icon

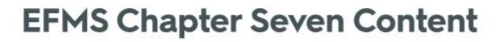

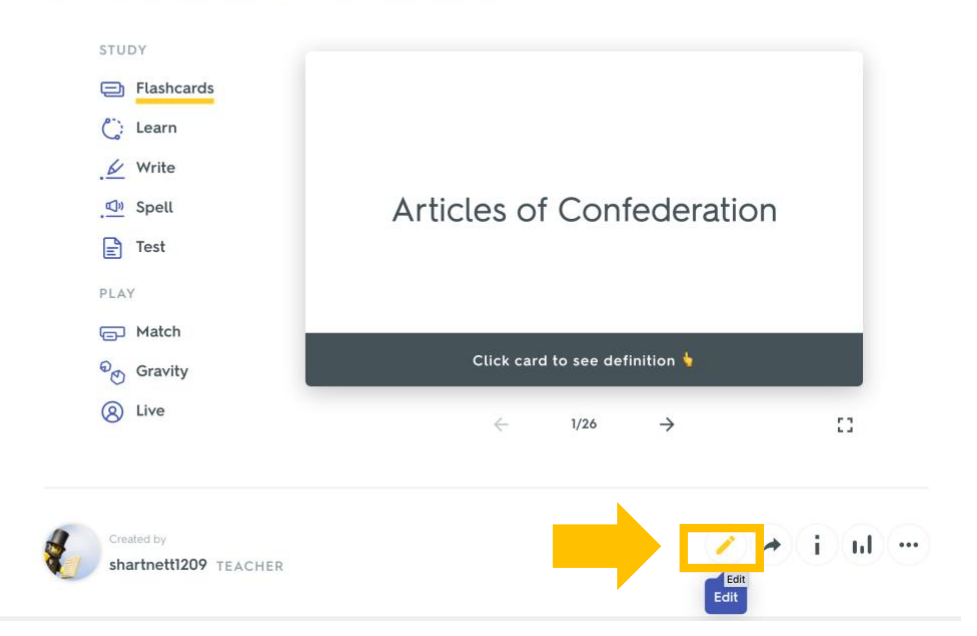

#### 3. Check to make sure that the Quizlet Study Set is set to Visible to Everyone. Click Done.

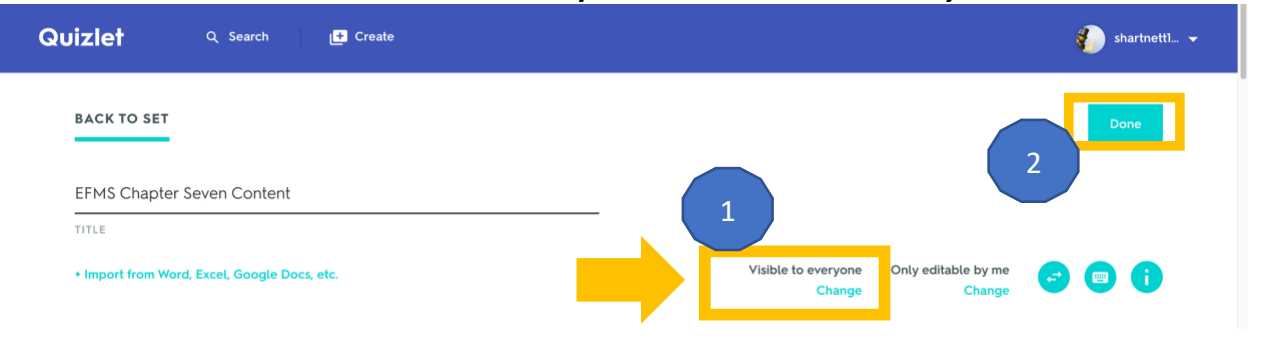

### 4. Click the ... dots (More) icon and select *Embed*.

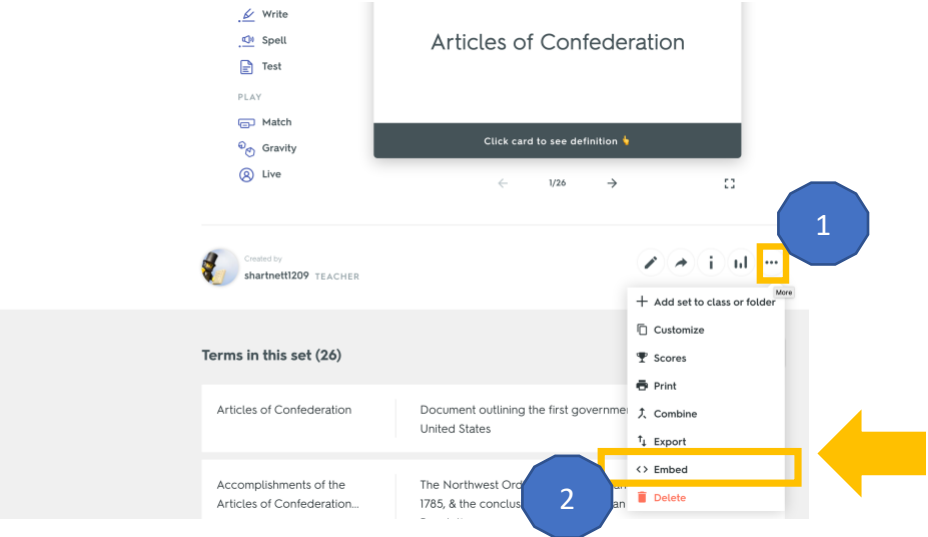

### 5. Click Copy HTML.

| Select a study mode from the dropdown below, then copy and paste the HTML snippet to embed this set on your website or blog. | Embed                          | study modes                                                                       | X                       |
|----------------------------------------------------------------------------------------------------|--------------------------------|-----------------------------------------------------------------------------------|-------------------------|
| Match V Copy HTML                                                                                                    | Select a study<br>HTML snippet | mode from the dropdown below, then co<br>to embed this set on your website or blo | ppy and paste the<br>g. |
|                                                                                                    |                                |                                                                                   |                         |

EMBED CODE

#### 6. Open a course within Canvas. Within a module, click the + icon.

|               |                |                                                | View Progress | +Mo         |
|---------------|----------------|------------------------------------------------|---------------|-------------|
| ij <b>.</b> c | anvas I        | ntegrations                                    | • +           | -           |
|               | d <sup>D</sup> | Flipgrid Reflection                            |               | •           |
|               | œ              | Quizlet                                        |               | •           |
| 8             | d <sup>D</sup> | Quizizz Game                                   |               | •           |
|               | P              | <b>Ed Puzzle Demo</b><br>5 pts                 |               | <b>&gt;</b> |
| 11            | 0 <sup>0</sup> | Kahoot                                         |               | •           |
|               | 00             | Google Forms                                   |               | •           |
|               | P              | Newsela Practice Assignment<br>Oct 18   10 pts |               | •           |

7. Select *Page* from the dropdown menu.

| 'New Assignment'. |
|-------------------|
|                   |

### 8. Click [New Page]. Type a *Page Name* and click *Add Item*.

| Add   | Deee                                      | - to Canvas Integrations                                            |  |
|-------|-------------------------------------------|---------------------------------------------------------------------|--|
| Auu   | Page                                      |                                                                     |  |
| j∎ Se | elect the page you want to asso           | ociate with this module, or add a new page by selecting "New Page". |  |
| [N    | lew Page ]                                | 1                                                                   |  |
|       | pie reacher introductio                   |                                                                     |  |
| Ca    | Invas Student Videos                      |                                                                     |  |
| Co    | -Teaching: How to Make                    | e it Work                                                           |  |
| ed    | Insight                                   |                                                                     |  |
| En    | ipioyee Portai<br>ervone Can Create Intro | oduction                                                            |  |
| Fir   | nd Your Marigold                          |                                                                     |  |
| L.Gr  | owth Mindset                              | 2                                                                   |  |
| Page  | e Name:                                   |                                                                     |  |
|       |                                           | -                                                                   |  |
| Inde  | ntation: Don't Indent                     |                                                                     |  |

9. Click the name of the Page that you just created.

| <ul> <li>Plipgrid Reflection</li> <li>Puizlet</li> <li>Puizizz Game</li> </ul> | <ul><li>.</li><li>.</li><li>.</li></ul> |                           |
|--------------------------------------------------------------------------------|-----------------------------------------|---------------------------|
| er duizlet duizizz Game                                                        | <b>e</b> :                              |                           |
| 🔗 Quizizz Game                                                                 |                                         |                           |
|                                                                                | <b>e</b> :                              |                           |
| Ed Puzzle Demo                                                                 | ⊘ :                                     |                           |
| e Kahoot                                                                       | <b>O</b> :                              |                           |
| ∂ Google Forms                                                                 | ⊘ :                                     |                           |
| Newsela Practice Assignment                                                    | ⊘ :                                     |                           |
| 🗄 🖻 Quizlet                                                                    | ⊘ :                                     |                           |
| 0. Click Edit<br>EFSD 19 > Pages > Quizlet<br>Home View All Pages              |                                         | ○ Publish 		 Edit 		 Edit |
| Announcements &<br>Assignments<br>Discussions<br>Quizlet                       |                                         |                           |

11. Click the Insert/Edit Media button.

People Pages

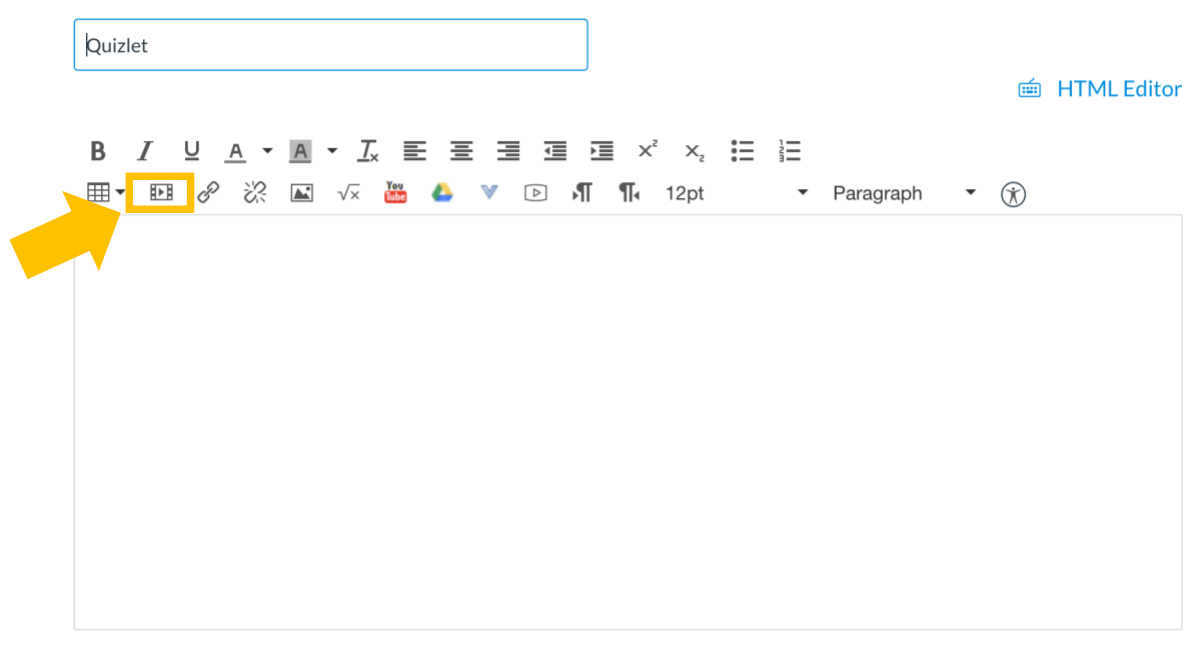

0 words

12. Click the *Embed* tab. Paste the HTML code from Quizlet. Click *Ok*.

| Insert/edit media            | ×           |
|------------------------------|-------------|
| Ge 1 Embed Advanced          |             |
| Paste your embed code below: |             |
|                              | 2           |
|                              | 3 Ok Cancel |

#### 13. Click Save & Publish.

| EFSD 19 > Pages :                             | Quizlet                                                               |                                                                                   |
|-----------------------------------------------|-----------------------------------------------------------------------|-----------------------------------------------------------------------------------|
| Home                                          | Quizlet                                                               | Links Files Images                                                                |
| Announcements 🧐<br>Assignments<br>Discussions | B I U A → B → I E E E E E E E E E E E E E E E E E E                   | Link to other content in the course.Click any page to insert a link to that page. |
| Grades                                        | ⊞ • № 8 0° 2% 🛋 √× 🚈 🌢 🔍 🕒 🕅 11, 12pt • Paragraph • (%)               | > Pages                                                                           |
| People                                        |                                                                       | > Assignments                                                                     |
| Pages                                         |                                                                       | > Quizzes                                                                         |
| Files                                         |                                                                       | > 4                                                                               |
| Syllabus                                      | Make everything disappear!                                            | > Announcements                                                                   |
| Outcomes Ø                                    | Match all of the terms with their definitions. If you pick            | > Discussions                                                                     |
| Quizzes                                       | the wrong match extra time will be added.                             | > Modules                                                                         |
| Modules                                       |                                                                       | > Course Navigation                                                               |
| Conferences<br>Collaborations                 | p 0 words                                                             |                                                                                   |
| Google Drive                                  | Options Can edit this page role selection                             |                                                                                   |
| Office 365                                    | • •                                                                   |                                                                                   |
| Studio                                        | Add to student to-do                                                  |                                                                                   |
| Grade Sync                                    | Allow in mastery paths                                                |                                                                                   |
| Badges                                        |                                                                       |                                                                                   |
| Nearpod                                       | Notify users that this content has changed Cancel Save & Publish Save |                                                                                   |